# **RECORTANDO VÍDEOS**

Software: Video Dub

#### Passo 1:

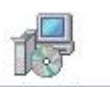

Após baixar o software, Clic duas vezes sobre o ícone FreeVideoDub.exe Deverá aparecer a janela abaixo:

| > Free Video Dub 1.4.3.50 |                                    |
|---------------------------|------------------------------------|
|                           |                                    |
| Input file: Output file:  |                                    |
| www.dvdvideosoft.com      |                                    |
| [≵ 00:00:00 00:00:00 \$]  | <b>00:00:00.000</b> / 00:00:00.000 |
| Ģ                         | 1                                  |
|                           | Save video                         |

# Se por um acaso abrir a janela da WEB feche-a

| ia - Mozilla Firefox                                                            |                                                                                                    |
|---------------------------------------------------------------------------------|----------------------------------------------------------------------------------------------------|
| gorkos Eerramenkas Ajuda                                                        |                                                                                                    |
| http://toolbar.ask.com/toolbarv/askRedirect?o=131658gct=8gc=18q=toolbar.ask.com | 12 · 10 · 10                                                                                                    |
| nas noticias 🚯 Recursos XIIc para o                                             |                                                                                                    |
| 🐨 🕂 🔾 Sharch 🔹 🖾 Images 🧮 Weather 🔛 News + 🍰 Huffight 🔑 Resize 👘 F              | hop-up Blocker                                                                                                    |
|                                                                                 |                                                                                                    |
|                                                                                 |                                                                                                    |
|                                                                                 |                                                                                                    |
|                                                                                 |                                                                                                    |
|                                                                                 |                                                                                                    |
|                                                                                 |                                                                                                    |
|                                                                                 |                                                                                                    |
|                                                                                 |                                                                                                    |
|                                                                                 |                                                                                                    |
|                                                                                 |                                                                                                    |
|                                                                                 |                                                                                                    |
|                                                                                 |                                                                                                    |
|                                                                                 |                                                                                                    |
|                                                                                 |                                                                                                    |
|                                                                                 |                                                                                                    |
|                                                                                 |                                                                                                    |
|                                                                                 |                                                                                                    |
|                                                                                 |                                                                                                    |
|                                                                                 |                                                                                                    |
|                                                                                 |                                                                                                    |
|                                                                                 |                                                                                                    |
|                                                                                 |                                                                                                    |
|                                                                                 |                                                                                                    |
|                                                                                 |                                                                                                    |
|                                                                                 | a - Marzilla Firefox<br>princ primentar Algén<br>ingriffondin au Aconfondini (ARRénettie III 600 genetige - Highertocha ad Acon<br>an onclass () Rearco 32 person<br>P C Search P Integer () Header () Header () Header () Reace ()<br>P C Search P Integer () Header () Header () H |

## Passo 2:

Clic em Imput file e selecione o vídeo que deseja fazer o(s) recorte(s); Clic em Output file para indicar o destino do recorte.

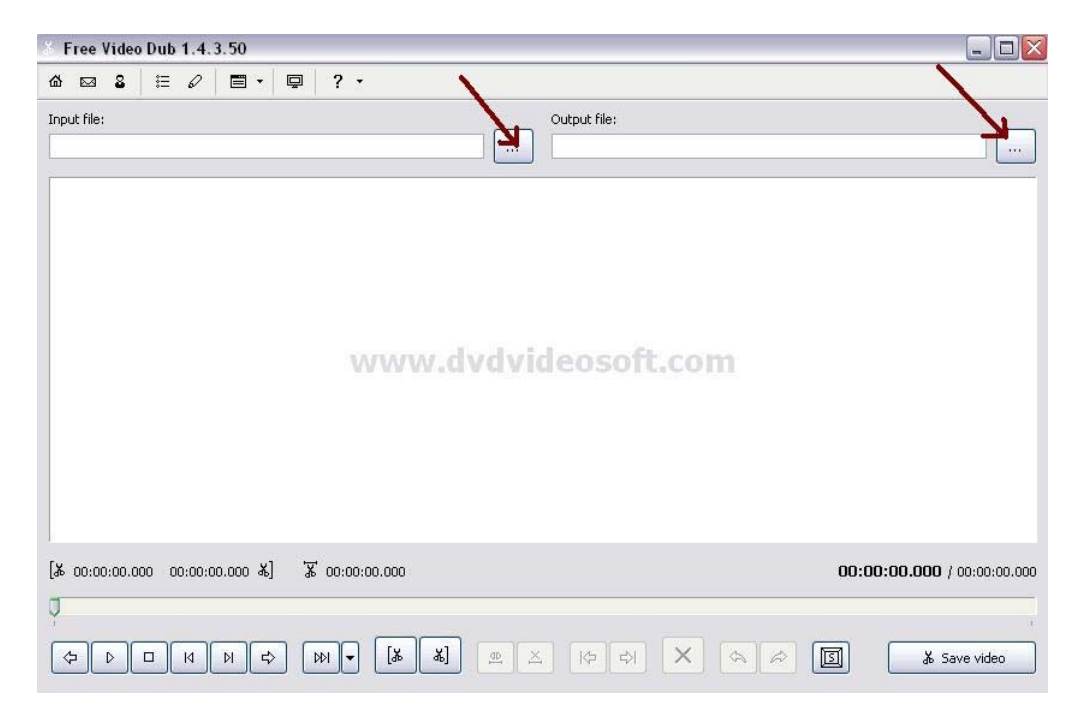

# Passo 3: Aparecerá a tela abaixo:

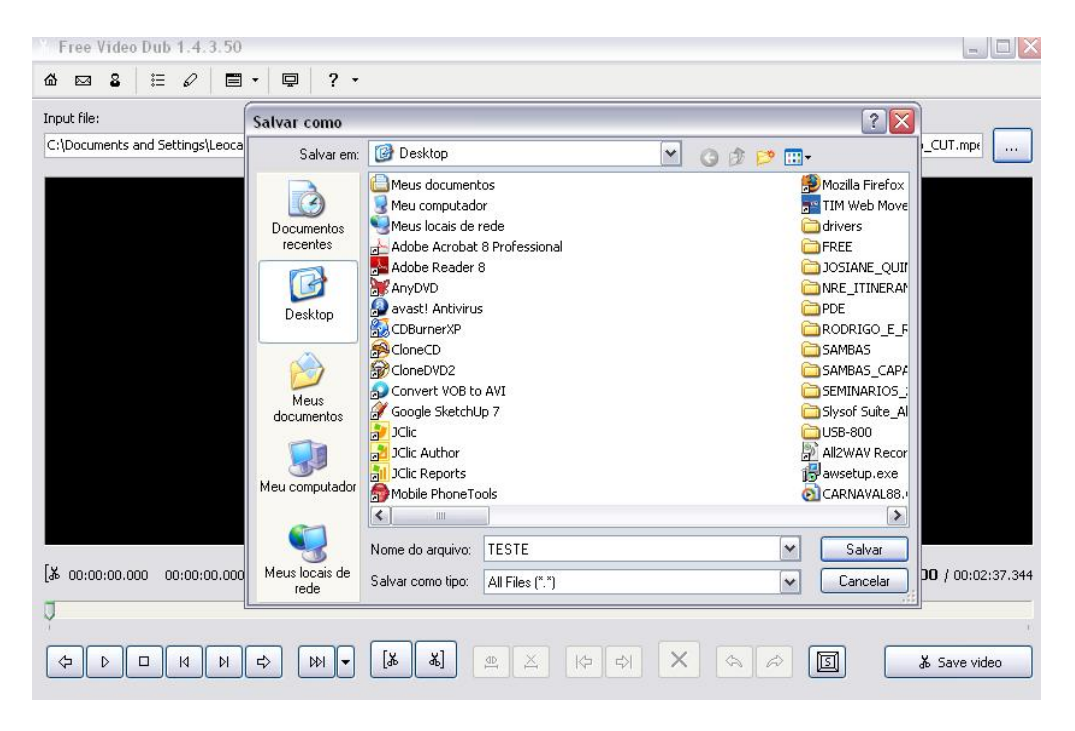

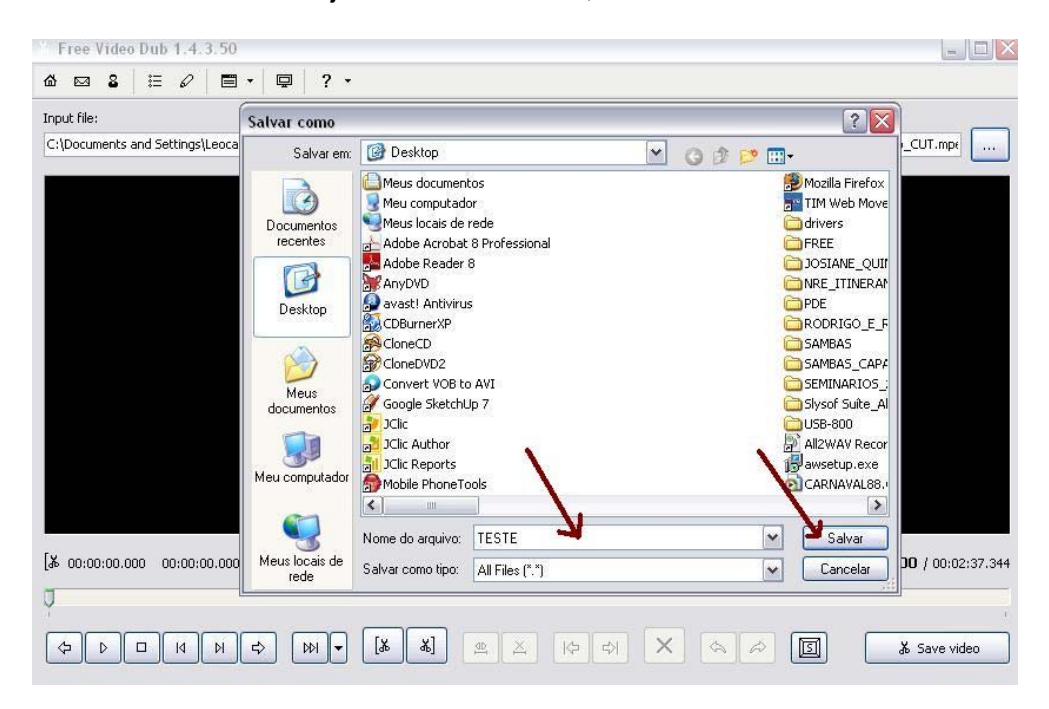

Selecione onde deseja salvar o recorte, dê um novo título e Clic em Salvar.

#### Nota:

- Após Salvar, aparecerá o vídeo na tela;
- Aparecem os colchetes "[" e "]" que servirão para delimitar os cortes;
- Também aparecerá o tempo do vídeo.

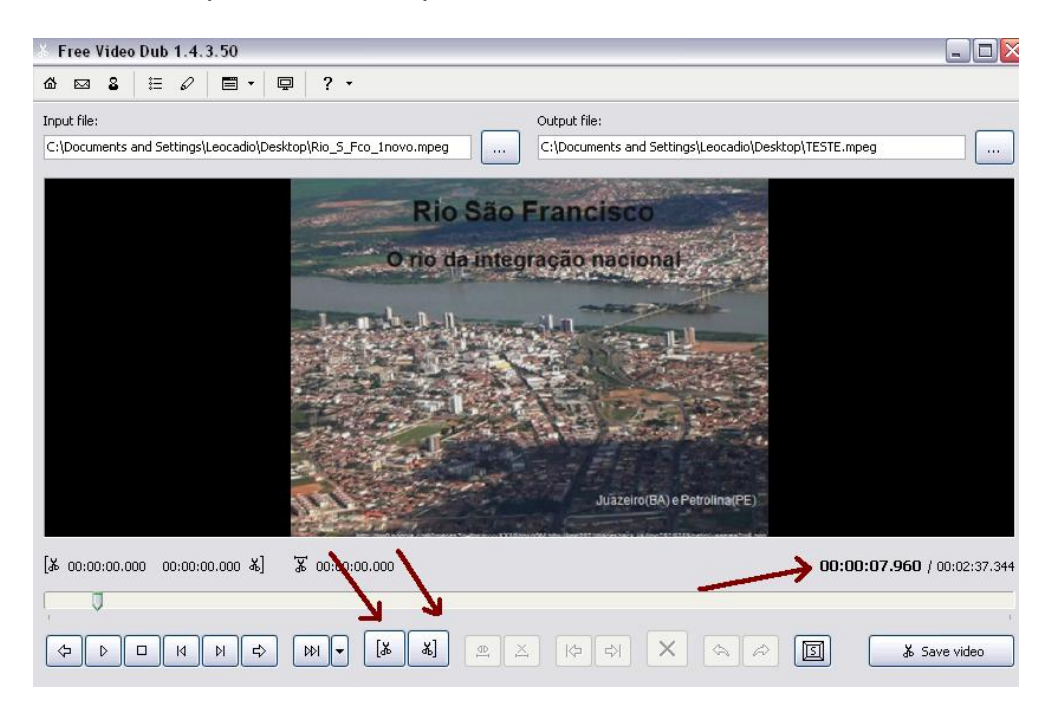

# Passo 4:

Agora vamos fazer o recorte

- Arraste a seta verde até o ponto inicial do corte e Clic no colchete "["

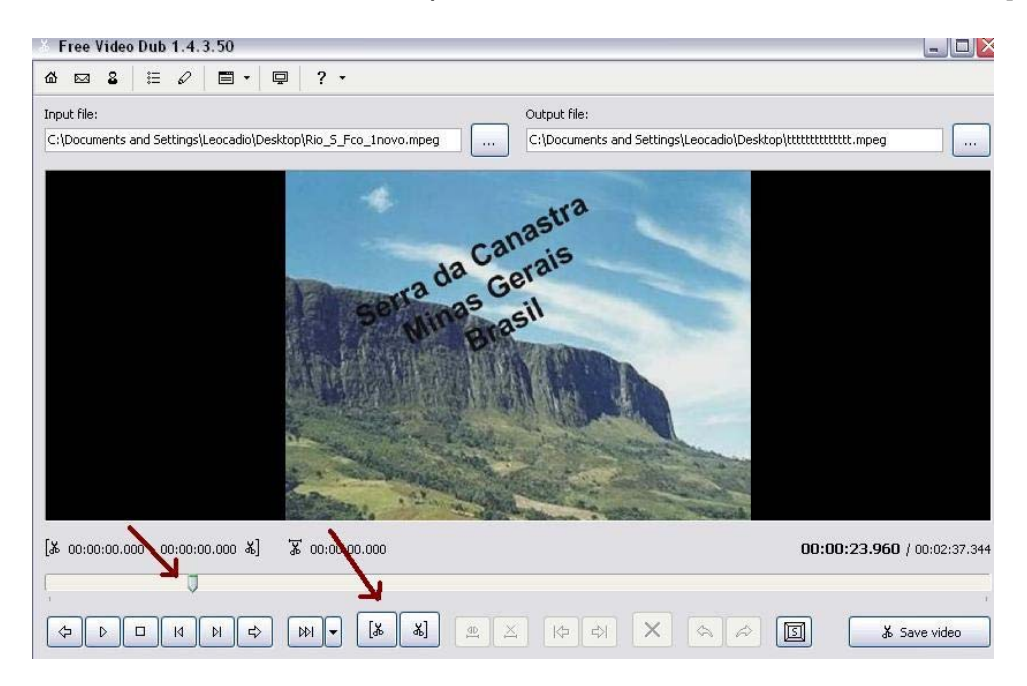

# Vamos delimitar o corte:

Agora arraste a seta verde até o final do corte, Clic no colchete "]"; Clic em "X" e finalmente Clic em "Save Vídeo"

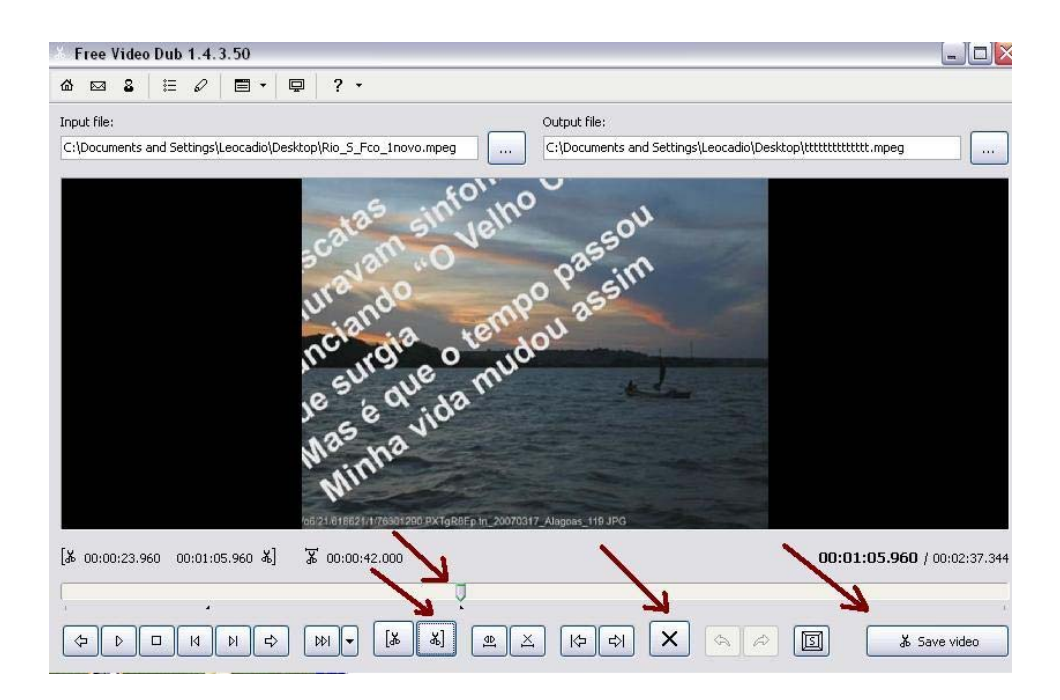

### Passo 5: Após algum tempo, Clic em Close e pronto... o recorte está feito.

| Free Video Dub 1.4.3.50                                                                                                    |                  |
|----------------------------------------------------------------------------------------------------|------------------|
|                                                                                                    |                  |
| Input file: Output file:                                                                                                    |                  |
| C:\Documents and Settings\Leocadio\Desktop\Rio_5_Fco_1novo.mpeg                                                                  |                  |
| 🖉 Process is completed                                                                                                    |                  |
| C:\Documents and Settings\Leocadio\Desktop\Rio_5_Fco_1 novo.mpeg Process was completed successfully! Normal priority Close Close |                  |
| [\$ 00:01:14.960 00:01:37.960 \$] \$ 00:00:23.000 00:01:37.960                                                                   | l / 00:02:02.304 |
|                                                                                                    |                  |
|                                                                                                    | Save video       |

Pronto... Agora é só fechar tudo e abrir o vídeo

**Nota:** Se tiver que fazer outros cortes basta repetir os passos a partir do **Passo 4** OK. Quando aparecer a tela abaixo Clic em "Yes" e imediatamente terá início o **Passo 5.** 

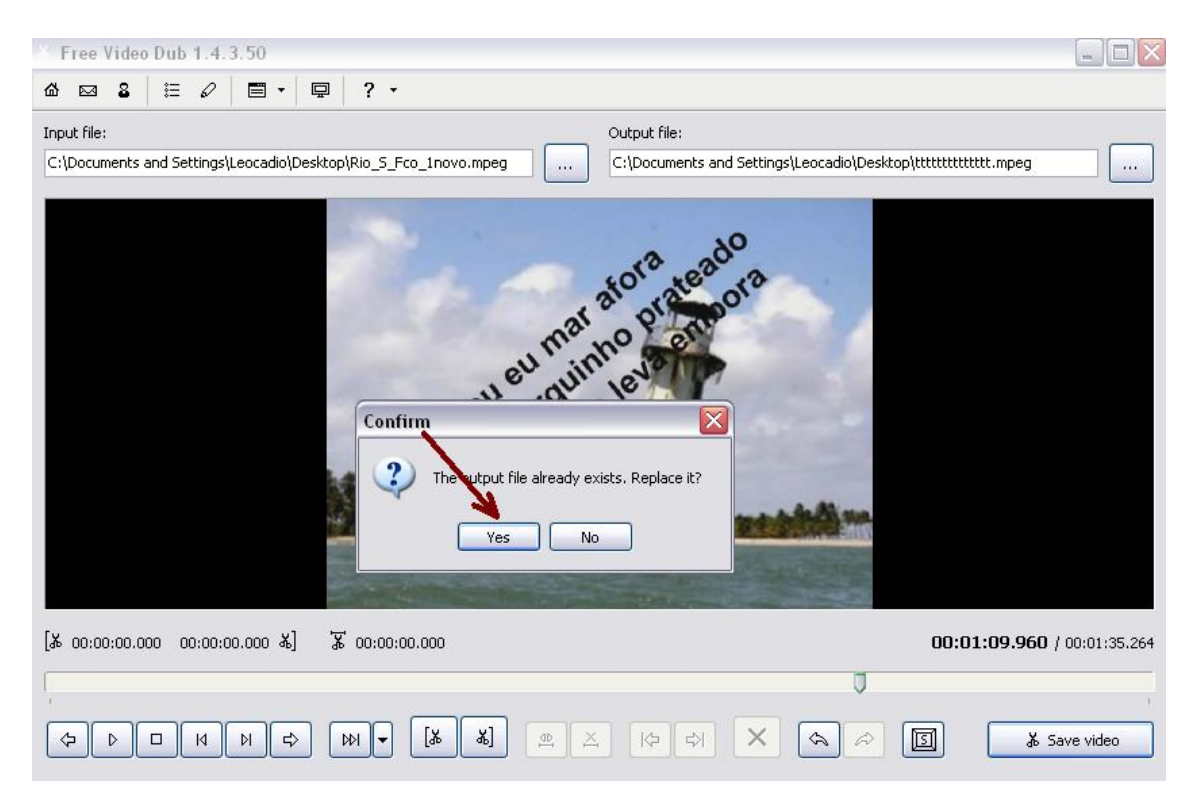

# **OBSERVAÇÕES:**

- Free Video Dub suporta muitos formatos de vídeo: MPEG 1, MPEG 2 e até MPEG 4, AVI, MOV, MP4, M4V, MPG e arquivos FLV incluindo DivX e XviD.
- O mais importante neste software é que a qualidade do vídeo mesmo depois de recortado continua a mesma.
- Para baixar o software vá no www.superdownloads.com.br, digite Vídeo Dub e faça o download para o seu PC ou acesse o site abaixo OK

http://www.dvdvideosoft.com/downloads/download-free-video-dub.htm